## QUICK START **FUYL Tower 15**

## **VIDEO INSTRUCTIONS:**

https://vimeo.com/288109115

Visit our website for detailed instructions. www.lockncharge.com/support (International) www.pclocs.com.au/support (AUS and NZ)

## What's required?

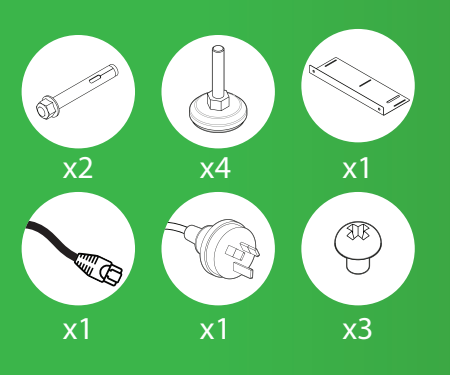

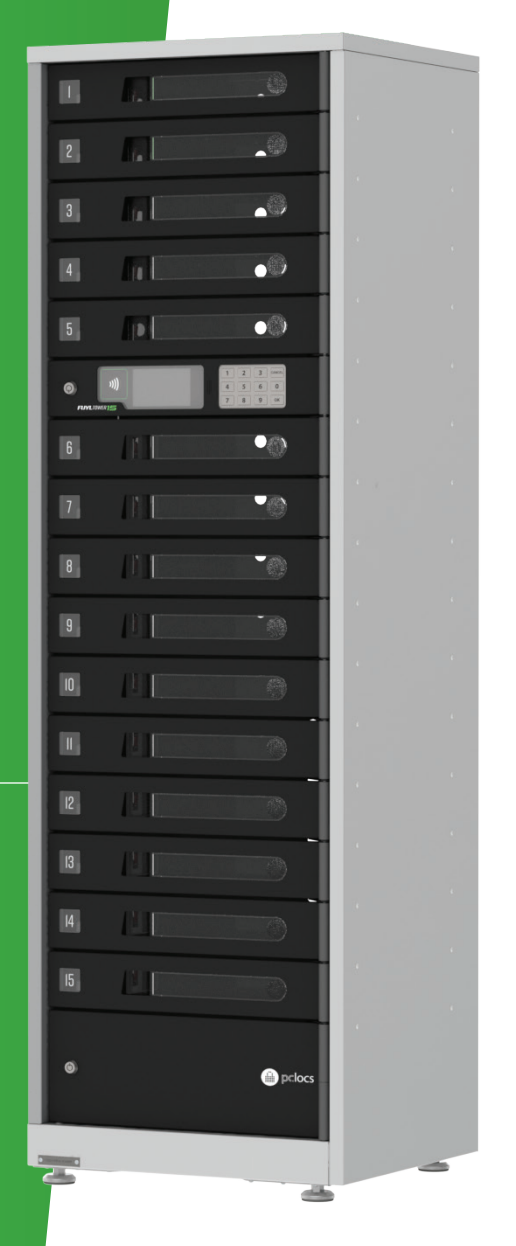

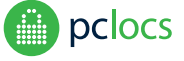

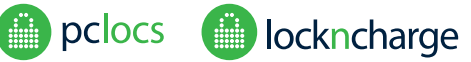

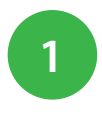

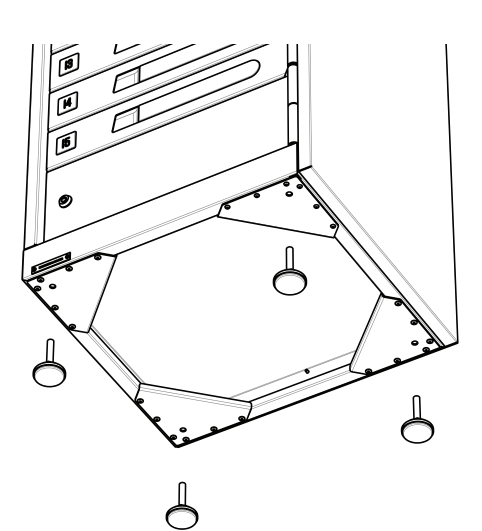

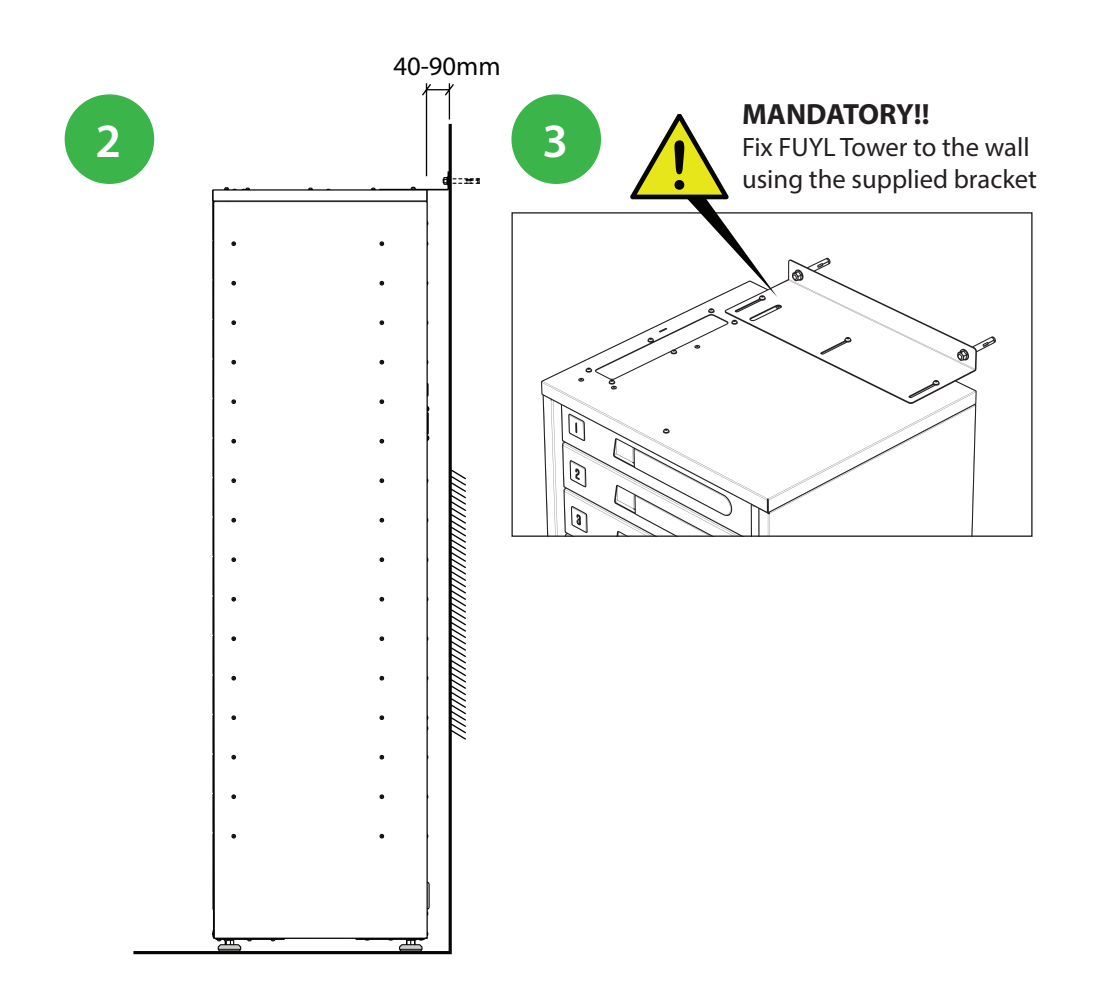

Initialization process

4

Once connected to power and the LAN network;

1) The tower will turn on. It may take several minutes to boot, initialize and acquire network settings

2) The doors will begin opening sequentially

3) The tower is ready to use with the default more being 'User Mode'

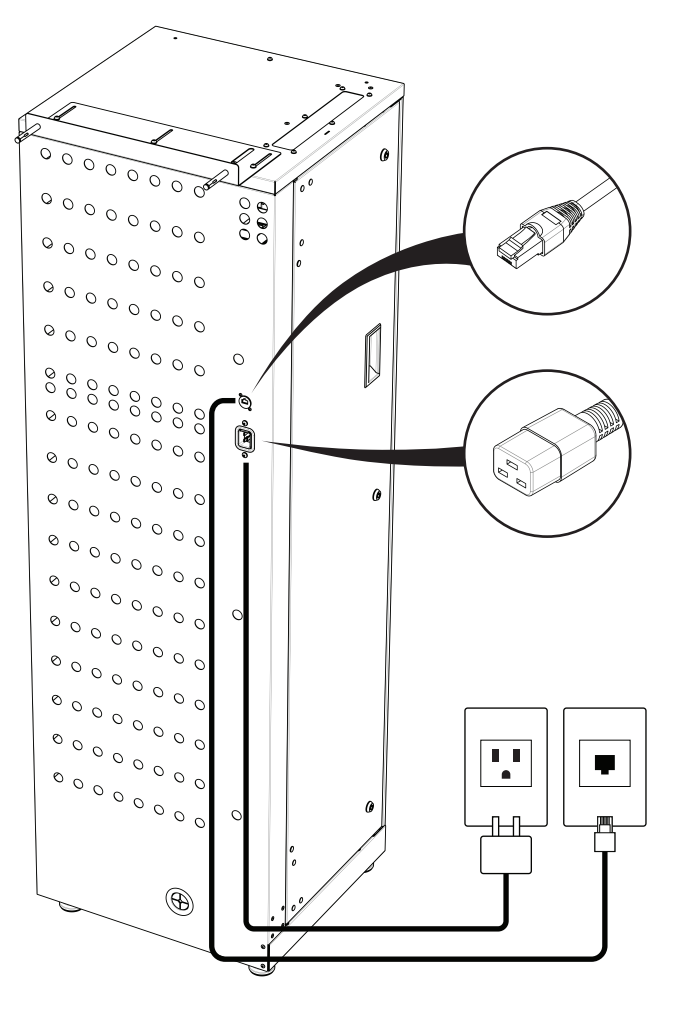

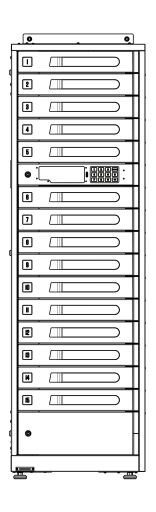

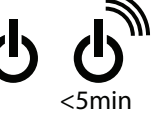

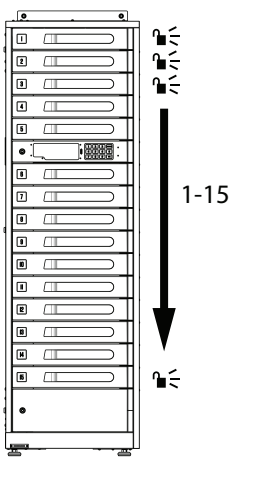

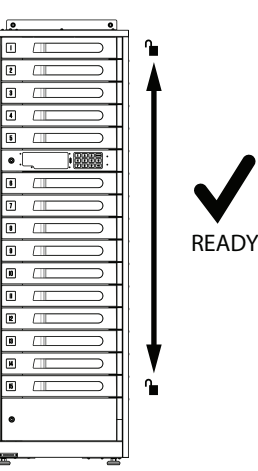

## **SETTING UP THE MANAGEMENT PORTAL**

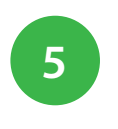

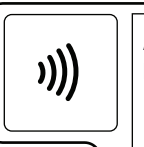

ADMIN SCREEN Password: 31082018

|   | 2 | 3 | CANCEL |
|---|---|---|--------|
| 4 | 5 | 6 | 0      |
| 7 | 8 | 9 | ОК     |

On the tower keypad, press '00' to launch the admin screen. Enter the default password:

31082018

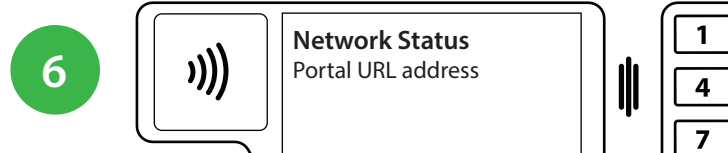

|     | 3 CANCEL |
|-----|----------|
| 4 5 | 60       |
|     | 9 ок     |

Go to the Network Status page by pressing '5'. Record the Portal URL.

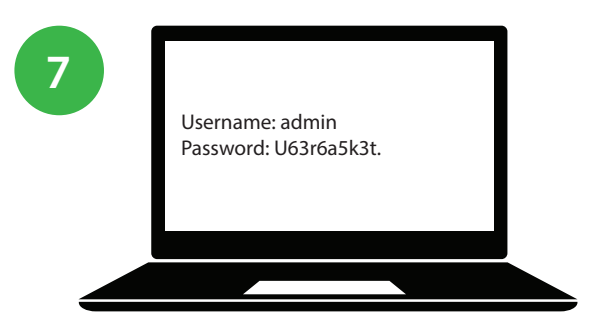

Open a web browser on your computer and type the Portal URL. A login page will be displayed.

The default credentials are: Username: admin Password: U63r6a5k3t.

Once logged in, the wizard will guide you in setting up the Management Portal, for local and cloud.

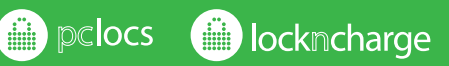

www.lockncharge.com (International) www.pclocs.com.au (Australia and New Zealand)